# Copyright

© **2023 DTCC. All rights reserved.** DTCC and DTCC (Stylized) and Financial Markets. Forward. are registered and unregistered trademarks of The Depository Trust & Clearing Corporation DTCC. The services described herein are provided under the "DTCC" brand name by certain affiliates of The Depository Trust & Clearing Corporation ("DTCC"). DTCC itself does not provide such services. Each of these affiliates is a separate legal entity, subject to the laws and regulations of the particular country or countries in which such entity operates. Please see www.dtcc.com for more information on DTCC, its affiliates and the services they offer.

# **BDSI**:

### Introduction

#### **Overview**

The Branch Deposit Online Inquiry (BDSI) function allows you to inquire about the status of your branch deposits. Branches send their customers' physical deposits directly to DTC. Deposit details are captured by your internal systems and passed to DTC.

When the physical securities arrive at DTC, the CUSIP and quantity are balanced automatically. All certificates and legal documents are manually examined and validated before the appropriate medallion stamps required by the transfer agent for transferring securities are applied. All good items are automatically booked to your DTC account.

You are notified of problems or discrepancies with deposits throughout the day. Items that can be resolved are routed for normal crediting. Items that cannot be resolved are returned to you or pended. If an item cannot be resolved by the end of the day (between 5:00 p.m. and 6:45 p.m. eastern time), the item will pend. Any action taken is based upon your instructions only.

#### When to Use

Use BDSI when you want to inquire about the status of your branch deposits. You can also request that images of a deposit be sent to up to six recipients via fax or e-mail.

BDSI is available from 6:00 a.m. to 10:00 p.m. eastern time.

# **List of Procedures**

#### **Viewing Deposit Information**

Use the following procedure to access information about deposits you made into DTC.

**1** Type DEPS on the Enter Function screen and press ENTER.

Result- The Deposit Selection Menu appears.

<sup>2</sup> In the Option field, type the number to the left of the Branch Deposits Inquiry (BDSI) option and press ENTER.

Result- The Branch Deposits Inquiry Menu appears.

*Note-* You can also access this function directly, although Menu Bar options will not be available unless you access it via the service menu.

**3** Type the applicable information in the entry fields provided and press ENTER.

*Result-* One of the following screens appears:

- Summary List, if more than one record exists that matches the criteria that you entered. This screen does not appear if the ID is entered.
- Detail Inquiry screen, if only one record exists that matches the criteria that you entered.

**4** *Optional*. To request that an image of the deposit be sent to up to six recipients by either fax or e-mail, press PF1/13 on the Detail Inquiry screen.

*Result*- The Imaging Fax and E-Mail System screen appears. Enter data in the required fields.

#### Viewing Detail Deposit Information

Use the following procedure to access detail information for deposits you made into DTC.

**1** Type DEPS on the Enter Function screen and press ENTER.

*Result-* The Deposit Selection Menu appears.

<sup>2</sup> In the Option field, type the number to the left of the Branch Deposits Inquiry (BDSI) option and press ENTER.

*Result-* The Branch Deposits Inquiry Menu appears.

*Note-* You can also access this function directly, although Menu Bar options will not be available unless you access it via the service menu.

**3** Type the applicable information in the fields and press ENTER.

*Result-* One of the following screens appears:

- Summary List, if more than one record exists that matches the criteria that you entered. This screen does not appear if the ID is entered.
- Detail Inquiry screen, if only one record exists that matches the criteria that you entered.
- **4** Type S in the **SEL** field on the Summary List next to a selected deposit and press ENTER.

*Result-* The Detail Inquiry screen appears.

# **List of Screens**

#### **Branch Deposits Inquiry Menu**

The Branch Deposits Inquiry Menu allows you to access information for deposit (s) you made to DTC.

#### Sample Screen

| MENU HEL<br>*** YO<br>QAA3<br>00002199- | P<br>U HAVE 00000 DEPOSITS<br>BRAI<br>01 | WITH OPE<br>NCH DEPOS<br>INQUIRY M | EN ERRORS<br>SITS<br>MENU | ***      | MM/DD/YY<br>HH:MM:SS                          |
|-----------------------------------------|------------------------------------------|------------------------------------|---------------------------|----------|-----------------------------------------------|
|                                         | ID<br>BRANCH SENT DATE                   | =><br>=>                           |                           |          |                                               |
|                                         | BRANCH ID<br>CUSIP<br>OUANTITY           | =><br>=><br>=>                     |                           |          |                                               |
|                                         | DEPOSIT TYPE<br>STATUS                   | =><br>=>                           |                           |          |                                               |
|                                         | ROUTE INDICATOR<br>BATCH NUMBER          | -><br>=><br>=>                     |                           |          |                                               |
|                                         | ARF NUMBER<br>STATUS TYPES:              | => 1                               | NOT YET                   | STARTED  |                                               |
|                                         | 4 COMPLETED<br>5 PENDED                  | 8                                  | DELETED<br>PELDED         | 12<br>13 | RESEARCH BY REORG<br>CANCELED                 |
| PF8/20: EN                              | 6 RETURNED                               | 10                                 | VOIDED                    | 14       | REROUTED<br>PF9/21: SIGNOFF<br>PF12/24: IMAGE |

| This field          | Allows you to                                                                                                    |  |
|---------------------|----------------------------------------------------------------------------------------------------|--|
| Menu Bar            | Return to the Deposit Selection Menu, access Help for this screen, or access other related functions, if listed. Click below the desired option and press ENTER. |  |
|                     | <i>Note-</i> If you do not use a mouse, press HOME, press TAB until your cursor is below the desired option, then press ENTER.                                   |  |
| ID                  | Enter the control ID. This field is composed of the following:                                                                                                   |  |
|                     | Deposit Date in the YYYYMMDD format                                                                                                    |  |
|                     | • Branch ID: the two-to-four-alphanumeric character branch ID                                                                                                    |  |
|                     | • Sequence Number: the four-digit sequence number.                                                                                                    |  |
| Branch Sent<br>Date | Enter the date that all deposits were sent from your branch to DTC in YYYYMMDD format.                                                                           |  |

| Branch ID          | Enter one of the following:                                                                                                    |
|--------------------|----------------------------------------------------------------------------------------------------|
|                    | • The two-to-four-alphanumeric character branch ID                                                                                                    |
|                    | • COND: Multiple deposits; each has its own certificates with only one legal document attached to cover all the deposits                                                                                                    |
|                    | • CONS: Multiple deposits; there is only one certificate that covers all the deposits.                                                                                                    |
|                    | <i>Note</i> : You must enter the branch ID and either the ID or the Branch Sent Date.                                                                                                    |
| CUSIP              | Enter a valid CUSIP number.                                                                                                    |
| Quantity           | Enter a maximum of ten whole numbers followed by a decimal and five decimal positions.                                                                                                    |
| Deposit Type       | <ul> <li>Enter one of the following:</li> <li>01: Regular Deposits</li> <li>02: Legal Deposits</li> <li>06: Reorg Deposits</li> <li>05: Bearer Deposits</li> <li>09: Trailing document</li> <li>10: Custody Deposits</li> <li>56: Reorg Bearer Deposits</li> </ul> |
| Status             | Type one of the following:<br><ul> <li>1: Not Yet Started</li> <li>2: Received</li> <li>4: Completed</li> <li>5: Pended</li> <li>6: Returned</li> <li>7: Dropped</li> <li>8: Deleted</li> <li>9: PELDed</li> <li>10: Voided</li> </ul>                             |
|                    | <ul> <li>11: Not Received</li> <li>12: Research by Reorg</li> <li>13: Canceled</li> <li>14: Rerouted.</li> </ul>                                                                                                    |
| Open Errors<br>(X) | Type X to view errors that were created                                                                                                    |
| Route Indicator    | <ul> <li>Type one of the following:</li> <li>04: Custody deposit that is sent to the DTC vault at 570-Washington Blvd, Jersey City, NJ 07310.</li> <li>05: Custody deposit that is sent to the transfer agent.</li> </ul>                                          |

| Batch Number | Type the assigned batch number.             |
|--------------|---------------------------------------------|
| ARF Number   | Type the Automatic Routing Facility number. |

#### **Function Keys**

In addition to the standard function keys described in *Using the Standard Function Keys,* you can use PF3/15 on the Branch Deposits Inquiry Menu to return to the QSIP function, but only if you accessed BDSI via QSIP.

#### **Certificate Information Inquiry Screen**

The Certificate Information Inquiry screen appears when you press PF2/14 on the Detail Inquiry screen, and allows you to access certificate information for a deposit.

#### Sample Screen

| MENU HELP<br>QAA3<br>00002199-01<br>ID: 20044444 999          | BRANCH DE<br>CERTIFICAT<br>2222 CUSIP: 123 | POSITS<br>PEINFORMATION<br>456789      | INQUIRY            | MM/DD/YY<br>HH:MM:SS<br>PAGE: 1 |
|---------------------------------------------------------------|--------------------------------------------|----------------------------------------|--------------------|---------------------------------|
| CERT NO                                                       | DENOMINATION                               | ISSUE DATE                             | CPN COUPON DAT     | E CHK RESPONSE                  |
| 00000010075                                                   | 1,000.00000                                | 2000-03-02                             | 000                | N GOOD                          |
|                                                               |                                            |                                        | * END              | OF DATA *                       |
| PF3/15: ERROR INFO<br>PF6/18: PREV SCREEN<br>PF9/21: SIGN OFF | PF4/16: 1<br>PF7/19: M<br>PF10/22:         | OOC INFO<br>MAIN MENU<br>PAGE BACKWARD | PF8/20:<br>PF11/23 | END FUNCTION<br>: PAGE FORWARD  |

#### **Field Descriptions**

| This field   | Displays                                                                                                    |  |
|--------------|----------------------------------------------------------------------------------------------------|--|
| Menu Bar     | An access bar that allows you to return to the Deposit Selection Menu, access<br>Help for this screen, or access other related functions, if listed. Click below the<br>desired option and press ENTER. |  |
|              | <i>Note-</i> If you do not use a mouse, press HOME, press TAB until your cursor is below the desired option, then press ENTER.                                                                          |  |
| ID           | The control ID.                                                                                                    |  |
| CUSIP        | The CUSIP number of the security.                                                                                                    |  |
| Cert No      | The certificate identification number.                                                                                                    |  |
| Selection    | Untitled field to the left of the <b>Cert No</b> field that allows you to enter S and access the SIC History Inquiry screen.                                                                            |  |
| Denomination | The certificate denomination.                                                                                                    |  |
| Issue Date   | The date on which the certificate was issued.                                                                                                    |  |
| Cpn          | The coupon number.                                                                                                    |  |
| Coupon Date  | The date on the coupon.                                                                                                    |  |
| SIC Chk      | One of the following:                                                                                                    |  |
|              | • Y: A SIC check is needed.                                                                                                    |  |
|              | N: A SIC check is not needed.                                                                                                    |  |
| SIC Response | The result of the SIC check if one had been done.                                                                                                    |  |

### **Function Keys**

In addition to the standard function keys described in *Using the Standard Function Keys*, the following are available on the Certificate Information Inquiry screen.

| This key | Allows you to                                   |
|----------|-------------------------------------------------|
| PF3/15   | Access the Participant Errors Inquiry screen.   |
| PF4/16   | Access the Document Information Inquiry screen. |

### **Detail Inquiry**

The Detail Inquiry screen appears when you type S in the **Sel** field next to a specific item on the Summary List screen and press ENTER. The Detail Inquiry screen allows you to access information for a deposit.

#### Sample Screen

| MENU HELP                         |                                                 |
|-----------------------------------|-------------------------------------------------|
| OAA3 BR                           | RANCH DEPOSITS MM/DD/YY                         |
| 00002199-40 DF                    | ETATI, INOUTRY HH:MM:SS                         |
| PART ID: 00002199                 | PAGE 1 OF 1                                     |
| ID: 12345678 JOHN 0001 CUSIP:     | 987654321 OUANTITY: 1,332.00000                 |
| DAMID: 009999999 ACCT/SUB ACCT:   | / VALUE: 1,409.18800                            |
| DEPOSIT STATUS: PENDED            | PHYS EXAM STATUS: NOT PERFORMED                 |
| BALANCE STATUS: NOT PERFORMED     | LEGAL STATUS: NOT REQUIRED                      |
| DAM STATUS: CREDITED              | MISC: GOOD CERT CNT: 0 DOC CNT: 0               |
|                                   |                                                 |
| DEPOSIT TYPE: 01                  | ORIG ID: 00000000 NY 0107 PCS TYPE:             |
| AIRBILL:                          | REORG IND: N ARF ID:                            |
| SEC ID: 6DF042                    | SEC DESC: TEST SYSTEMS CORP                     |
| PRIORITY IND: Y NAME CHG:         | ROUTING IND: 04 OLD CUSIP:                      |
| SIC: NOT REQUESTED                | MICRO/IMAGE ID: M01818999999 ACTION IND:        |
|                                   | BATCH ID                                        |
| CUSTOMER ACCOUNT: 00987654        |                                                 |
| ******                            | ***************************************         |
| LAST CHANGE:                      | DATE: YYYY-MM-DD TIME: HH.MM.SS                 |
| KEY:                              | DATE: TIME:                                     |
| EXAM:                             | DATE: TIME:                                     |
|                                   |                                                 |
| PF1: FX E-ML PF3: ERRORS PF5: LET | TTERS PF7: MAIN MENU PF9: LOGOFF PF11: PG FWD   |
| PF2: CERTS PF4: DOCS PF6: PF      | REV SCRN PF8: END FUNC PF10: PG BWD PF12: IMAGE |

| This field | Displays                                                                                                    |
|------------|----------------------------------------------------------------------------------------------------|
| Menu Bar   | An access bar that allows you to return to the Deposit Selection Menu, access<br>Help for this screen, or access other related functions, if listed. Click below the<br>desired option and press ENTER. |
|            | <i>Note-</i> If you do not use a mouse, press HOME, press TAB until your cursor is below the desired option, then press ENTER.                                                                          |
| ID         | The control identification number.                                                                                                    |
| CUSIP      | The CUSIP number of the security.                                                                                                    |
| Quantity   | The total amount of the deposit.                                                                                                    |
| DAMID      | The DAM identification number.                                                                                                    |

| This field          | Displays                                                                                                    |
|---------------------|----------------------------------------------------------------------------------------------------|
| Acct/Sub Acct       | The type of account or sub account as assigned by ATP.                                                                                                    |
| Value               | The value of the deposit.                                                                                                    |
| Deposit Status      | The current status of the deposit.                                                                                                    |
| Phys Exam<br>Status | The condition of the deposit after a physical examination of the certificates.                                                                                                    |
| Balance Status      | Whether or not the deposit quantity matches the information given.                                                                                                    |
| Legal Status        | Whether or not all legal requirements are met.                                                                                                    |
| DAM Status          | One of the following:<br>• Credited<br>• Pending<br>• Rejected<br>• Custody.                                                                                                    |
| Misc                | Whether or not there are errors that are not included in the error list.                                                                                                    |
| Cert Cnt            | The number of certificates.                                                                                                    |
| Doc Cnt             | The number of documents attached.                                                                                                    |
| Deposit Type        | The type of deposit.                                                                                                    |
| Orig ID             | The original deposit identification number.                                                                                                    |
| PCS Type            | The Please Code Status <ul> <li>00: Non Please</li> <li>01: Pending Insert</li> <li>02: Participant Review</li> <li>03: Pending Participant Review</li> <li>04: Participant Review Complete</li> <li>05: Underwriting Review</li> <li>06: Underwriting Review Complete</li> <li>07: Please Code Resolved</li> <li>08: Void.</li> </ul> |
| Airbill             | The mailing identification number.                                                                                                    |

| This field          | Displays                                                                                      |
|---------------------|-----------------------------------------------------------------------------------------------|
| Reorg Ind           | Whether or not the deposit is a Reorganization item.                                          |
| Sec ID              | The security identification number.                                                           |
| Sec Desc            | The security description.                                                                     |
| Priority Ind        | Whether or not the item is a priority item.                                                   |
| Name Chg            | Whether or not there has been a name change on the security.                                  |
| Routing Ind         | Whether the item is a deposit intended for the vault or should be sent to the transfer agent. |
| Old CUSIP           | The previous CUSIP number, if applicable.                                                     |
| SIC                 | The result of a Securities Information Center check.                                          |
| Micro/Image<br>ID   | The DTC identification number for the microfiche or image showing that deposit.               |
| Action Ind          | Whether the item is (R) rerouted or (C) canceled.                                             |
| Customer<br>Account | The customer's account number.                                                                |
| Batch ID            | The batch identification number.                                                              |
| Last Change         | The last date and time any change was made to the item.                                       |
| Кеу                 | The ID used and the last date and time any entry was made to the item.                        |
| Exam                | The ID used and the last date and time any physical examination was made of the item.         |

#### **Function Keys**

In addition to the standard function keys described in *Using the Standard Function Keys*, the following are available on the Detail Inquiry screen.

| This key | Allows you to                                                                                                    |
|----------|----------------------------------------------------------------------------------------------------|
| PF1/13   | Access the Imaging Fax and E-mail System screen to request that an image of the deposit be sent to up to six recipients by either fax or e-mail. |
| PF2/14   | Access the Certificate Information Inquiry screen.                                                                                               |
| PF3/15   | Access the Participant Errors Inquiry screen.                                                                                                    |
| PF4/16   | Access the Document Information Inquiry screen.                                                                                                  |
| PF5/17   | View letter information.                                                                                                    |
| PF12/24  | View images of your deposit certificate.                                                                                                    |

#### **Document Information Inquiry**

The Document Information Inquiry screen appears when you press PF4/16 on the Detail Inquiry screen and displays document information.

#### Sample Screen

| MENU HELP                                                    |                                                 |                                            |                     |                                                |
|--------------------------------------------------------------|-------------------------------------------------|--------------------------------------------|---------------------|------------------------------------------------|
| x\$v1 BR<br>00002199-99 D<br>ID: 99999999 0001 0006          | ANCH DEPOSITS<br>OCUMENT INFOR<br>CUSIP: 123450 | PARTICIPAN<br>MATION INQUIR<br>5789 OUANTI | IT NAME<br>Y<br>TY: | MM/DD/YY<br>HH:MM:SS<br>PAGE: 1<br>1,500.00000 |
| DOCUMENT<br>ID DESCRIPTION                                   | STATUS                                          | RECEIVED DOC<br>DATE SQ                    | ADDED<br>DATE       | AIRBILL TDOC                                   |
| 001 STOCK/BOND POWER                                         | GOOD                                            | 01/07/97 01                                | 00/00/00            |                                                |
| 016 AFFIDAVIT OF DOMICILE                                    | NOT RECD                                        | 00/00/00 02                                | 00/00/00            |                                                |
| 011 COURT APPT- EX/ADM/P I                                   | REP NOT RECD                                    | 00/00/00 03                                | 00/00/00            |                                                |
| 017 INHERITANCE TAX WAIVE                                    | R CLOSED                                        | 00/00/00 04                                | 00/00/00            |                                                |
|                                                              |                                                 |                                            | * ENI               | OF DATA *                                      |
| PF2/14: CERT INFO<br>PF6/18: PREV SCREEN<br>PF9/21: SIGN OFF | PF3/15 : ER<br>PF7/19 : MA<br>PF10/22: PA       | ROR INFO<br>IN MENU<br>GE BACKWARD         | PF8/20<br>PF11/23   | : END FUNCTION<br>B: PAGE FORWARD              |

#### **Field Descriptions**

| This field           | Displays                                                                                                    |
|----------------------|----------------------------------------------------------------------------------------------------|
| Menu Bar             | An access bar that allows you to return to the Deposit Selection Menu,<br>access Help for this screen, or access other related functions, if listed.<br>Click below the desired option and press ENTER. |
|                      | <i>Note-</i> If you do not use a mouse, press HOME, press TAB until your cursor is below the desired option, then press ENTER.                                                                          |
| ID                   | The control identification number of the deposit.                                                                                                    |
| CUSIP                | The CUSIP number of the security.                                                                                                    |
| Quantity             | The total amount of the deposit.                                                                                                    |
| Document ID          | The document identification number.                                                                                                    |
| Document Description | A description of the trailing document.                                                                                                    |
| Status               | The condition of the document.                                                                                                    |
| Received Date        | The date on which the document was received.                                                                                                    |
| Doc Sq               | The sequence number of the document.                                                                                                    |
| Added Date           | The date on which the document was added.                                                                                                    |
| Airbill TDOC         | The airbill number of the trailing document.                                                                                                    |

#### **Function Keys**

In addition to the standard function keys described in *Using the Standard Function Keys*, the following are available on the Document Information Inquiry screen.

| This key | Allows you to                                      |
|----------|----------------------------------------------------|
| PF2/14   | Access the Certificate Information Inquiry screen. |
| PF3/15   | Access the Participant Errors Inquiry screen.      |

### **Participant Errors Inquiry**

The Participant Errors Inquiry screen appears when you press PF3/15 on the Detail Inquiry screen and displays deposit errors.

#### Sample Screen

| MENU HELP                                                                                         |                                                                                                    |                                                        |                                |
|---------------------------------------------------------------------------------------------------|----------------------------------------------------------------------------------------------------|--------------------------------------------------------|--------------------------------|
| NOT ALL RESPONSES HAVE BEEN<br>X\$V1 BH<br>00002199-99 H<br>ID: 19979999 0001 0001 (<br>ST: KEYED | RECEIVED FROM THE PARTIC<br>RANCH DEPOSITS - PARTICI<br>PARTICIPANT ERRORS INQU<br>CUSIP: (P) 132999962<br>(D) | CIPANT<br>IPANT NAME M<br>IRY H<br>QTY: (P) 10.<br>(D) | MM/DD/YY<br>HH:MM:SS<br>.00000 |
| SEQ CERT NO.                                                                                      | DENOMINATION                                                                                                   | ISSUE DATE CPN                                         |                                |
| (P) 001 0061<br>(D)                                                                               | 10.00000                                                                                                    |                                                        |                                |
| 1. LEOPOLD BLOOM AND                                                                              | 4. DUBLIN                                                                                                    | OHIO                                                   |                                |
| 2. MOLLY BLOOM TEN BY ENT                                                                         | 5.                                                                                                    |                                                        |                                |
| 3. 7 ECCLES ST.                                                                                   | 6.                                                                                                    |                                                        |                                |
| ~~~~~~ ERROR 001 OF 001                                                                           | - ( OPEN: 001 RESV:                                                                                            | 000 CNCL: 000 ) ~~~~                                   | ~~~~~                          |
| STATUS: SENT CODE: 05                                                                             | 5-03 DESC: REGISTRAT                                                                                           | ION / CERT DIFFERENCE                                  |                                |
|                                                                                                   |                                                                                                    |                                                        |                                |
| RESOLVED BY:                                                                                      | DATE:                                                                                                    | TIME:                                                  |                                |
| DETECTED BY:                                                                                      | DATE:                                                                                                    | TIME:                                                  |                                |
| CONFIRMED BY:                                                                                     | DATE:                                                                                                    | TIME:                                                  |                                |
| CANCELLED BY:                                                                                     | DATE:                                                                                                    | TIME:                                                  |                                |
|                                                                                                   | PF2/14: CERT INFO                                                                                              | PF4/16: DOC IN                                         | NFO                            |
| PF6/18: PREV SCREEN                                                                               | PF7/19: MAIN MENU                                                                                              | PF8/20: END F                                          | UNCTION                        |
| PF9/21: SIGN OFF                                                                                  | PF10/22: PAGE BACKWARD                                                                                         | PF11/23: PAGE                                          | FORWARD                        |

| This field | Displays                                                                                                    |
|------------|----------------------------------------------------------------------------------------------------|
| Menu Bar   | An access bar that allows you to return to the Deposit Selection Menu, access<br>Help for this screen, or access other related functions, if listed. Click below the<br>desired option and press ENTER. |
|            | <i>Note-</i> If you do not use a mouse, press HOME, press TAB until your cursor is below the desired option, then press ENTER.                                                                          |
| ID         | The control identification number.                                                                                                    |
| CUSIP      | The CUSIP number of the security.                                                                                                    |
| Qty        | The total amount of the deposit.                                                                                                    |
| Seq        | The sequence number of the certificate.                                                                                                    |
| Issue Date | The date on which the certificate was issued.                                                                                                    |
| Cert No    | The certificate identification number.                                                                                                    |

| Denomination                | The certificate denomination.                                |
|-----------------------------|--------------------------------------------------------------|
| Cpn                         | The coupon number.                                           |
| Registration<br>Information | The name (s) and address (es) of the certificate holder (s). |
| Status                      | The status of the deposit.                                   |
| Code                        | The error code.                                              |
| Desc                        | The description of the error.                                |
| Resolved By                 | The ID of the person who resolved the error.                 |
| Detected By                 | The ID of the person who detected the error.                 |
| Confirmed By                | The ID of the person who confirmed the error.                |
| Canceled By                 | The ID of the person who cancelled the deposit.              |

#### **Function Keys**

In addition to the standard function keys described in *Using the Standard Function Keys*, the following are available on the Participant Errors Inquiry screen:

| This key | Allows you to                                      |
|----------|----------------------------------------------------|
| PF2/14   | Access the Certificate Information Inquiry screen. |
| PF4/16   | Access the Document Information Inquiry screen.    |

#### **SIC History Inquiry Screen**

The SIC History Inquiry screen appears when you enter S to the left of an item on the Certificate Information Inquiry screen, displaying a history of Securities Information Center (SIC) checks.

#### Sample Screen

| MENU HELP                    |                |                        |                      |                                          |
|------------------------------|----------------|------------------------|----------------------|------------------------------------------|
| <u>Q</u> АВ7<br>00002199-01  |                | BRANCH D<br>SIC HISTOR | EPOSITS<br>Y INQUIRY | MM/DD/YY<br>HH:MM:SS                     |
| ID: 20013456                 | 73A 1450       | CERT NO: 00000         | C999999              | PAGE: 001                                |
| DATE                         | TIME           | USER                   | SIC<br>STATUS        |                                          |
| YYYY-MM-DD                   | HH.MM.SS       | SIC                    | GOOD                 | <b>TRN#123456789012345</b>               |
|                              |                |                        |                      |                                          |
|                              |                |                        |                      |                                          |
|                              |                |                        |                      |                                          |
|                              |                |                        |                      |                                          |
|                              |                |                        |                      |                                          |
| PF6/18: PREV<br>PF7/19: MAIN | SCREEN<br>MENU | PF8/20: 1<br>PF9/21:   | END FUNC<br>SIGNOFF  | PF10/22: PREV CERT<br>PF11/23: NEXT CERT |

| This field | Displays                                                                                                    |
|------------|----------------------------------------------------------------------------------------------------|
| Menu Bar   | An access bar that allows you to return to the Deposit Selection Menu, access<br>Help for this screen, or access other related functions, if listed. Click below the<br>desired option and press ENTER. |
|            | <i>Note-</i> If you do not use a mouse, press HOME, press TAB until your cursor is below the desired option, then press ENTER.                                                                          |
| ID         | The control identification number.                                                                                                    |
| Cert No    | The certificate number.                                                                                                    |
| Date       | The date on which the check was done.                                                                                                    |
| Time       | The time the check was done.                                                                                                    |
| User       | The person who did the check.                                                                                                    |

| This field | Displays                                                                                                 |
|------------|----------------------------------------------------------------------------------------------------|
| SIC Status | The condition of the certificate when it was checked including whether or not it met legal requirements. |

#### **Summary List**

The Summary List appears when you type the applicable information on the Branch Deposits Inquiry Menu and press ENTER. The Summary List displays a list of deposits, if there are any, and allows you to access information for the deposit (s).

*Note-* This screen only appears if there is more than one deposit that matches the criteria you entered. It does not appear if you entered the ID of a specific deposit.

#### Sample Screen

| MENU HELP<br>QAA3<br>00002199-01        | BRANCH :<br>SUMMAR     | DEPOSITS<br>Y LIST         |                  | MM/DD/YY<br>HH:MM:SS<br>PAGE: 1 |
|-----------------------------------------|------------------------|----------------------------|------------------|---------------------------------|
| SEL CONTROL ID                          | CUSIP                  | TOTAL QTY                  | CERT I<br>CNT T  | DEP CURR<br>YPE STATUS          |
| 12345678 JOHN 0001<br>23456789 001 2434 | 987654321<br>G4567189B | 1,332.00000<br>6,500.00000 | 00 F<br>01 F     | REG RECEIVED<br>REG RECEIVED    |
| ENTER 'S' I                             | O SELECT AND PRES      | S ENTER TO VIEW I          | DETAIL :         | SCREENS                         |
| PF6/18: PREV SCREEN<br>PF9/21: SIGN OFF | PF7/19: N<br>PF10/22:  | MAIN MENU<br>PAGE BWD      | PF8/20<br>PF11/2 | ): END FUNCTION<br>23: PAGE FWD |

| This field | Displays                                                                                                    |
|------------|----------------------------------------------------------------------------------------------------|
| Menu Bar   | An access bar that allows you to return to the Deposit Selection Menu, access<br>Help for this screen, or access other related functions, if listed. Click below the<br>desired option and press ENTER. |
|            | <i>Note-</i> If you do not use a mouse, press HOME, press TAB until your cursor is below the desired option, then press ENTER.                                                                          |
| Sel        | An entry field that allows you to type S next to a Control ID to access detail information.                                                                                                    |

| This field     | Displays                                                                                                    |  |  |
|----------------|----------------------------------------------------------------------------------------------------|--|--|
| Control ID     | The identification number of the item.                                                                                                    |  |  |
| CUSIP          | The CUSIP number of the security.                                                                                                    |  |  |
| Total Quantity | The total amount of the deposit.                                                                                                    |  |  |
| Cert Cnt       | The number of certificates.                                                                                                    |  |  |
| Dep Туре       | One of the following deposit types:<br><ul> <li>01: Regular Deposits</li> <li>02: Legal Deposits</li> <li>06: Reorg Deposits</li> <li>05: Bearer Deposits</li> <li>09: Trailing Document</li> <li>10: Custody Deposits</li> <li>56: Reorg Bearer Deposits.</li> </ul> |  |  |
| Curr Status    | The current status of the deposit.                                                                                                    |  |  |

# Messages

You may encounter the following messages when using the BDSI function. Messages are listed in alphabetical order along with an explanation and suggested resolution for each.

| Message Text                               | Possible Cause                                                                 | Suggested Resolution                      |
|--------------------------------------------|--------------------------------------------------------------------------------|-------------------------------------------|
| 0400- WRITEQ ERROR-<br>CONTACT BDS SUPPORT | A systems problem occurred.                                                    | Contact the BDS Support group.            |
| 0500- READQ ERROR-<br>CONTACT BDS SUPPORT  | A systems problem occurred.                                                    | Contact the BDS Support group.            |
| ALREADY ON FIRST ERROR                     | The participant tried to scroll backward while viewing the first error.        | Press the PF11/23 key to scroll forward.  |
| ALREADY ON FIRST PAGE                      | The participant tried to scroll backward while viewing the first page of data. | Press the PF11/23 key to scroll forward.  |
| ALREADY ON LAST ERROR                      | The participant tried to scroll forward while viewing the last error.          | Press the PF10/22 key to scroll backward. |

| Message Text                                                                             | Possible Cause                                                                                                | Suggested Resolution                                                                                                |
|------------------------------------------------------------------------------------------|----------------------------------------------------------------------------------------------------|----------------------------------------------------------------------------------------------------|
| ALREADY ON LAST PAGE                                                                     | The participant tried to scroll forward while viewing the last page of data.                                  | Press the PF10/22 key to scroll backward.                                                                           |
| BDS DATA BASE ERROR                                                                      | A systems problem occurred.                                                                                   | Contact DTC's Network<br>Operations group or the BDS<br>Program Support group.                                      |
| BRANCH ID MUST BE<br>COMBINED WITH BRANCH<br>DATE OR CUSIP                               | The participant did not enter<br>the branch ID with the branch<br>date or CUSIP.                              | Enter the branch ID with the branch date or CUSIP.                                                                  |
| BRANCH ID MUST BE<br>COMBINED WITH BRANCH<br>DATE, CUSIP, STATUS TYPE,<br>OR OPEN ERRORS | The participant did not enter<br>the branch ID with the branch<br>date, CUSIP, status type or<br>open errors. | Enter the branch ID with the branch date, CUSIP, status type or open errors.                                        |
| C ONLY VALID FOR CONS OR<br>COND BRANCHES                                                | The participant entered C for a branch that is a regular branch.                                              | Enter S.                                                                                                    |
| CANNOT SEND IMAGE- CALL<br>IMAGE SUPPORT- R. COD                                         | A systems problem occurred.                                                                                   | Contact the BDS Support group.                                                                                      |
| CANNOT SEND IMAGE- DB2<br>ERR- CALL BDS SUPPORT                                          | A systems problem occurred.                                                                                   | Contact the BDS Support group.                                                                                      |
| CANNOT SEND IMAGE- DIP DAM<br>ID NOT FOUND                                               | The image cannot be sent<br>because there is no deposit<br>image ID for it.                                   | Contact the BDS Support group.                                                                                      |
| CANNOT SEND IMAGE- LINK<br>PROBLEM, CALL SUPPORT                                         | A systems problem occurred.                                                                                   | Contact the BDS Support group.                                                                                      |
| CANNOT SEND IMAGE- NO DAM<br>ID FOR THIS DEPOSIT                                         | The image cannot be sent<br>because there is no deposit<br>automation ID for it.                              | Contact the BDS Support group.                                                                                      |
| CANNOT SEND IMAGE- USER<br>NOT AUTHORIZED                                                | The image cannot be sent<br>because the participant is not<br>authorized to receive it.                       | Contact the BDS Support group.                                                                                      |
| CONTROL ID IS INVALID                                                                    | The participant entered an invalid control ID.                                                                | Enter a valid control ID as<br>follows: Gregorian date Branch<br>and Sequence number<br>(example: 19970211 0001 1). |
| CONTROL ID IS NOT FOUND                                                                  | The participant entered a control ID that does not exist.                                                     | Enter a valid control ID as<br>follows: Gregorian date Branch<br>and Sequence number<br>(example: 19970211 0001 1). |

| Message Text                                                               | Possible Cause                                                                        | Suggested Resolution                                                                                                |
|----------------------------------------------------------------------------|---------------------------------------------------------------------------------------|----------------------------------------------------------------------------------------------------|
| CONTROL ID MUST NOT BE<br>COMBINED WITH ANY OTHER<br>DATA                  | The participant entered the control ID with other fields.                             | Enter the control data and erase any other data.                                                                    |
| CONTROL ID NOT FOUND                                                       | The participant entered a control ID that does not exist.                             | Enter a valid control ID as<br>follows: Gregorian date Branch<br>and Sequence number<br>(example: 19970211 0001 1). |
| CONTROL ID NOT FOUND.<br>PLACE IN SUPERVISOR TRAY                          | The participant entered a control ID that does not exist.                             | Enter a valid control ID as<br>follows: Gregorian date Branch<br>and Sequence number<br>(example: 19970211 0001 1). |
| CONTROL ID NOT FOUND.<br>PLEASE TRY AGAIN                                  | The participant entered a control ID that does not exist.                             | Enter a valid control ID as<br>follows: Gregorian date Branch<br>and Sequence number<br>(example: 19970211 0001 1). |
| DATABASE ERROR PLEASE<br>CONTACT PROGRAM SUPPORT                           | A systems problem occurred.                                                           | Contact the BDS Support group.                                                                                      |
| DATABASE IN USE AT THIS<br>TIME                                            | A systems problem occurred.                                                           | Contact the BDS Support group.                                                                                      |
| DATABASE IS IN USE. PLEASE<br>TRY AGAIN LATER                              | A systems problem occurred.                                                           | Contact the BDS Support group.                                                                                      |
| DATABASE IS UNAVAILABLE.<br>PLEASE TRY AGAIN LATER                         | A systems problem occurred.                                                           | Contact the BDS Support group.                                                                                      |
| DATABASE UPDATE<br>CONCURRENCY ERROR ON<br>TABLE                           | A systems problem occurred.                                                           | Contact the BDS Support group.                                                                                      |
| DATABASE IS IN USE. PLEASE<br>TRY AGAIN LATER                              | A systems problem occurred.                                                           | Contact the BDS Support group.                                                                                      |
| DB2 ERROR# IN PARA. CALL<br>BDS GROUP                                      | A systems problem occurred.                                                           | Contact the BDS Support group.                                                                                      |
| DB2 UNAVAILABLE AT THIS<br>TIME                                            | A systems problem occurred.                                                           | Contact the BDS Support group.                                                                                      |
| DEPOSIT ID MUST BE<br>COMBINED WITH BRANCH DATE<br>OR CUSIP                | The participant must enter the deposit ID with the branch date or CUSIP.              | Enter the deposit ID with the branch date or CUSIP.                                                                 |
| DEPOSIT TYPE MUST BE<br>COMBINED WITH BRANCH<br>DATE, CUSIP OR STATUS TYPE | The participant must enter the deposit ID with the branch date, CUSIP or status type. | Enter the deposit ID with the branch date, CUSIP or status type.                                                    |

| Message Text                                            | Possible Cause                                                       | Suggested Resolution                                                                                                |
|---------------------------------------------------------|----------------------------------------------------------------------|----------------------------------------------------------------------------------------------------|
| DEPOSIT TYPE MUST BE EITHER<br>1, 2, 5, 6, 7, OR 56     | The participant entered an invalid deposit type.                     | Enter a valid deposit type (1, 2, 5 6, 7 or 56).                                                                    |
| EMPLOYEE SIGNON NOT ON<br>PROFUSER FILE                 | The participant is not authorized to access this function.           | Contact the BDS Support group.                                                                                      |
| ENTER''X'' TO SELECT OPEN<br>ERRORS                     | The participant did not enter X in the <b>Open Errors (X)</b> field. | Enter X in the <b>Open Errors</b> (X) field.                                                                        |
| ENTER CONTROL ID                                        | The participant did not enter the control ID.                        | Enter a valid control ID as<br>follows: Gregorian date Branch<br>and Sequence number<br>(example: 19970211 0001 1). |
| ERROR DURING CALL TO<br>ROUTINE>. RETURN CODE =<br>= >. | A systems problem occurred.                                          | Contact the BDS Support group.                                                                                      |
| ERROR IN PROFUSER FILE                                  | A systems problem occurred.                                          | Contact the BDS Support group.                                                                                      |
| ERROR IN RECEIVING DATA                                 | A systems problem occurred.                                          | Contact the BDS Support group.                                                                                      |
| GENCALL ERROR                                           | A systems problem occurred.                                          | Contact the BDS Support group.                                                                                      |
| INVALID CONTROL ID                                      | The participant entered an invalid control ID.                       | Enter a valid control ID as<br>follows: Gregorian date Branch<br>and Sequence number<br>(example: 19970211 0001 1). |
| INVALID CUSIP                                           | The participant entered an invalid CUSIP number.                     | Enter a valid CUSIP number.                                                                                         |
| INVALID DATE                                            | The participant entered an invalid date.                             | Enter a valid date.                                                                                                 |
| INVALID ID                                              | The participant entered an invalid control ID.                       | Enter a valid control ID as<br>follows: Gregorian date Branch<br>and Sequence number<br>(example: 19970211 0001 1). |
| INVALID KEY                                             | The participant pressed an invalid PF key.                           | Press a valid PF key.                                                                                               |
| ITEM BRANCH DATE NOT<br>FOUND, PLEASE TRY AGAIN         | There were no records for the criteria entered by the participant.   | Enter different criteria.                                                                                           |
| MASTER TABLES PROBLEM- TRY<br>AGAIN LATER               | A systems problem occurred.                                          | Contact the BDS Support group.                                                                                      |

| Message Text                                                    | Possible Cause                                                                                             | Suggested Resolution                                                           |
|-----------------------------------------------------------------|----------------------------------------------------------------------------------------------------|--------------------------------------------------------------------------------|
| NO CERTIFICATE INFO                                             | There were no records for the criteria entered by the participant.                                         | Enter different criteria.                                                      |
| NO CERTIFICATES ENTERED                                         | There were no records for the criteria entered by the participant.                                         | Enter different criteria.                                                      |
| NO COMMENT AVAILABLE                                            | There is no comment information available for that deposit.                                                | Enter different criteria.                                                      |
| NO DATA ENTERED                                                 | The participant did not enter any data.                                                                    | Enter all required data.                                                       |
| NO DOCUMENT INFO                                                | There is no document<br>information available for that<br>deposit.                                         | Enter different criteria.                                                      |
| NO DOCUMENT INFORMATION                                         | There is no document<br>information available for that<br>deposit.                                         | Enter different criteria.                                                      |
| NO ERROR INFORMATION                                            | There is no error information available for that deposit.                                                  | Enter different criteria.                                                      |
| NO RECORD MEETS THIS<br>CRITERIA, PLEASE TRY AGAIN              | There were no records that met<br>the criteria entered by the<br>participant.                              | Enter different criteria.                                                      |
| NOT ALL ERROR MESSAGES<br>HAVE BEEN SENT TO THE<br>PARTICIPANT  | This message appears on the Detail Inquiry Screen.                                                         | No action needed.                                                              |
| NOT ALL RESPONSES HAVE<br>BEEN RECEIVED FROM THE<br>PARTICIPANT | There were errors in the deposit that the participant did not respond to.                                  | No action needed.                                                              |
| OPEN ERROR OPTION CAN ONLY<br>BE COMBINED WITH BRANCH<br>ID     | The participant can only enter X<br>in the <b>Open Error (X)</b> field with<br>the <b>Branch ID</b> field. | Enter X in the <b>Open Error (X)</b><br>field with the <b>Branch ID</b> field. |
| PARTICIPANT NOT ELIGIBLE                                        | The participant is not authorized to use the BDSI function.                                                | Contact Participant Services.                                                  |
| PAST CUTOFF TIME- PRESS<br>"ENTER" KEY TO EXIT                  | The cutoff time for accessing the BDSI function has passed.                                                | Try the BDSI function the next business day.                                   |
| PGE BACK READQ ERROR-<br>CONTACT BDS SUPPORT                    | A systems problem occurred.                                                                                | Contact the BDS Support group.                                                 |

| Message Text                                                      | Possible Cause                                                                    | Suggested Resolution                                                                                                    |
|-------------------------------------------------------------------|-----------------------------------------------------------------------------------|----------------------------------------------------------------------------------------------------|
| PGE BACK WRITEQ ERROR-<br>CONTACT BDS                             | A systems problem occurred.                                                       | Contact the BDS Support group.                                                                                                    |
| PGE FWD READQ ERROR-<br>CONTACT BDS SUPPORT                       | A systems problem occurred.                                                       | Contact the BDS Support group.                                                                                                    |
| PGE FWD WRITEQ ERROR-<br>CONTACT BDS SUPPORT                      | A systems problem occurred.                                                       | Contact the BDS Support group.                                                                                                    |
| PGM ERROR ON XCTL/LINK TO                                         | A systems problem occurred.                                                       | Contact the BDS Support group.                                                                                                    |
| PLEASE ENTER CONTROL ID                                           | The participant did not enter a control ID.                                       | Enter a valid control ID as<br>follows: Gregorian date Branch<br>and Sequence number<br>(example: 19970211 0001 1).                             |
| PLEASE ENTER CUSIP                                                | The participant did not enter a CUSIP.                                            | Enter a valid CUSIP.                                                                                                    |
| PLEASE ENTER DATA                                                 | The participant did not enter data.                                               | Enter all required data.                                                                                                    |
| PLEASE TRY AGAIN LATER                                            | A systems problem occurred.                                                       | Contact the BDS Support group.                                                                                                    |
| PROBLEM IN PROCESSING<br>REQUEST                                  | A systems problem occurred.                                                       | Contact the BDS Support group.                                                                                                    |
| PROFUSE FILE IS NOT OPEN                                          | A systems problem occurred.                                                       | Contact the BDS Support group.                                                                                                    |
| PROGRAM NOT ACCESSIBLE IN<br>PARA. CALL BDS GROUP                 | A systems problem occurred.                                                       | Contact the BDS Support group.                                                                                                    |
| PROGRAM TIMESTAMP ERROR                                           | A systems problem occurred.                                                       | Contact the BDS Support group.                                                                                                    |
| PTSFNBL ERROR, RC = .<br>CONTACT PROGRAMMING<br>SUPPORT           | A systems problem occurred.                                                       | Contact the BDS Support group.                                                                                                    |
| ROUTE INDICATOR MUST BE<br>COMBINED WITH BRANCH SENT<br>DATE ONLY | The participant must enter the route indicator with the branch sent date.         | Enter the route indicator with<br>the branch sent date. Valid<br>route indicators are 4 (Custody<br>Vault) or 5 (Custody Transfer<br>Deposits). |
| ROUTE INDICATOR MUST BE<br>EITHER 4 OR 5                          | The participant entered an invalid route indicator.                               | Enter a valid route indicator.                                                                                                    |
| STATUS TYPE 4 MUST BE<br>COMBINED WITH BRANCH DATE                | The participant must enter a status type 4 (completed) with the branch sent date. | Enter a status type 4<br>(completed) with the branch<br>sent date.                                                                              |

| Message Text                                        | Possible Cause                                                                   | Suggested Resolution                               |
|-----------------------------------------------------|----------------------------------------------------------------------------------|----------------------------------------------------|
| STATUS TYPE MUST BE FROM<br>LIST BELOW              | The participant entered an invalid status type.                                  | Enter a valid status type (1, 4, 5, 6, 7, 8 or 9). |
| UNAVAILABLE NOW                                     | A systems problem occurred.                                                      | Contact the BDS Support group.                     |
| UNRESOLVED ERRORS NOTIFY<br>BDS PROGRAM SUPPORT- RC | A systems problem occurred.                                                      | Contact the BDS Support group.                     |
| YOU HAVE DEPOSITS WITH<br>OPEN ERRORS               | This message contains the number of deposits with errors that were not resolved. | No action needed.                                  |